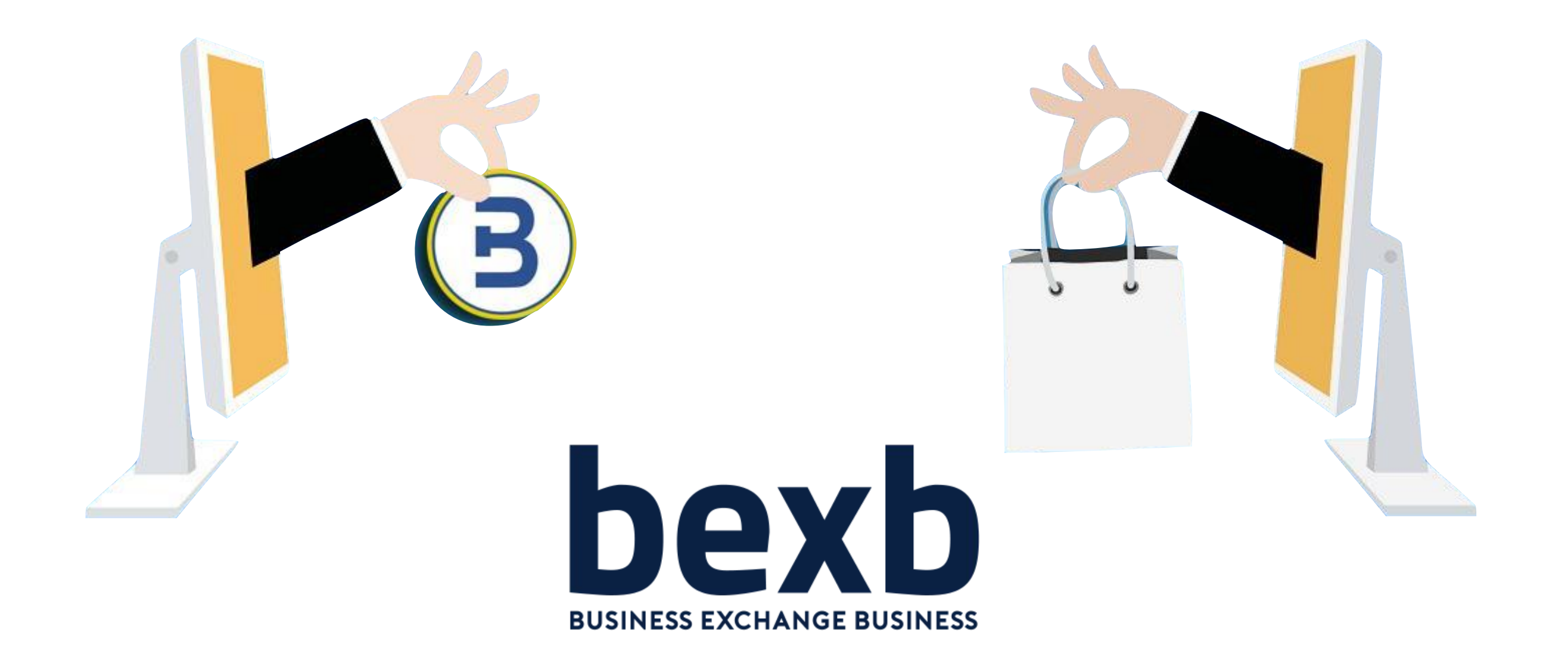

# MARKETPLACE MANUALE D'USO VENDOR

Manuale VERSIONE 02 del 15/12/20

BexB s.p.a. - Via Cefalonia 49 - 25124 Brescia - Telefono: +39.030.2059770 - email: bexb@bexb.it

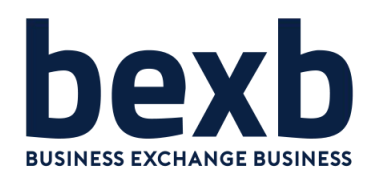

### Sommario:

| Accedere al proprio account       | pag. 3 > 5   |
|-----------------------------------|--------------|
| Accedere ai prodotti              | pag. 6       |
| Inserire / modificare prodotto    | pag. 7       |
| Titolo e descrizione del prodotto | pag. 8 > 5   |
| Caratteristiche del prodotto      | pag. 9 > 10  |
| Setting prodotto                  | pag. 11 > 17 |
| Inserire foto del prodotto        | pag. 18      |
| Categorie e Tag                   | pag. 19      |
| Pubblicazione del prodotto        | pag. 20      |
| Profilo venditore                 | pag. 21      |
| Spedizione                        | pag. 22 > 25 |
| Ordini                            | pag. 26 > 27 |
| Altre funzioni                    | pag. 28      |

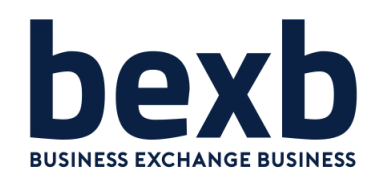

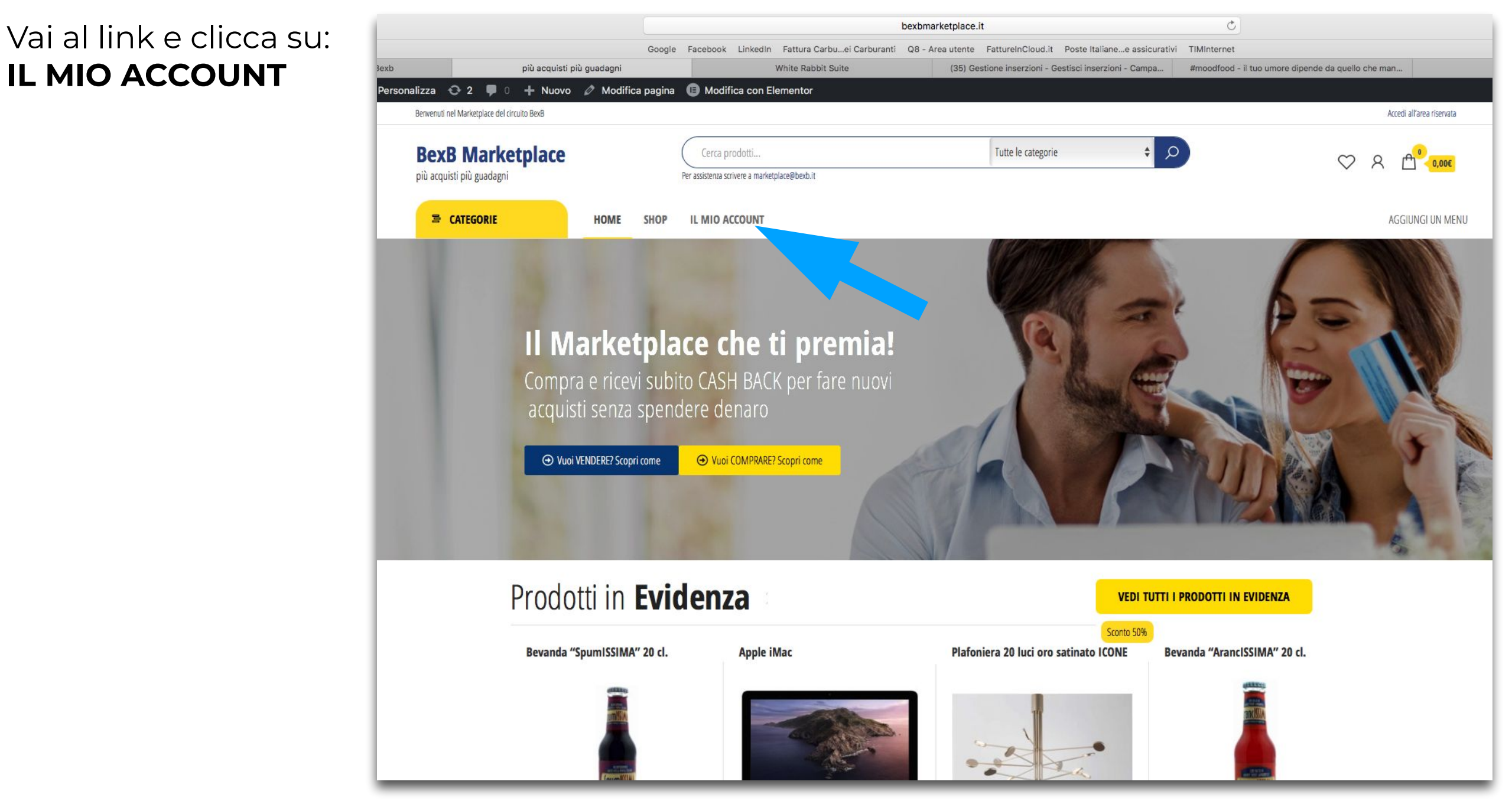

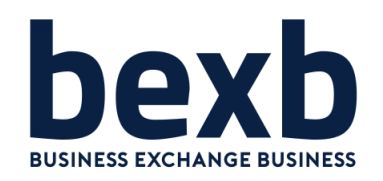

Ti verranno richieste le tue credenziali per accedere al tuo account

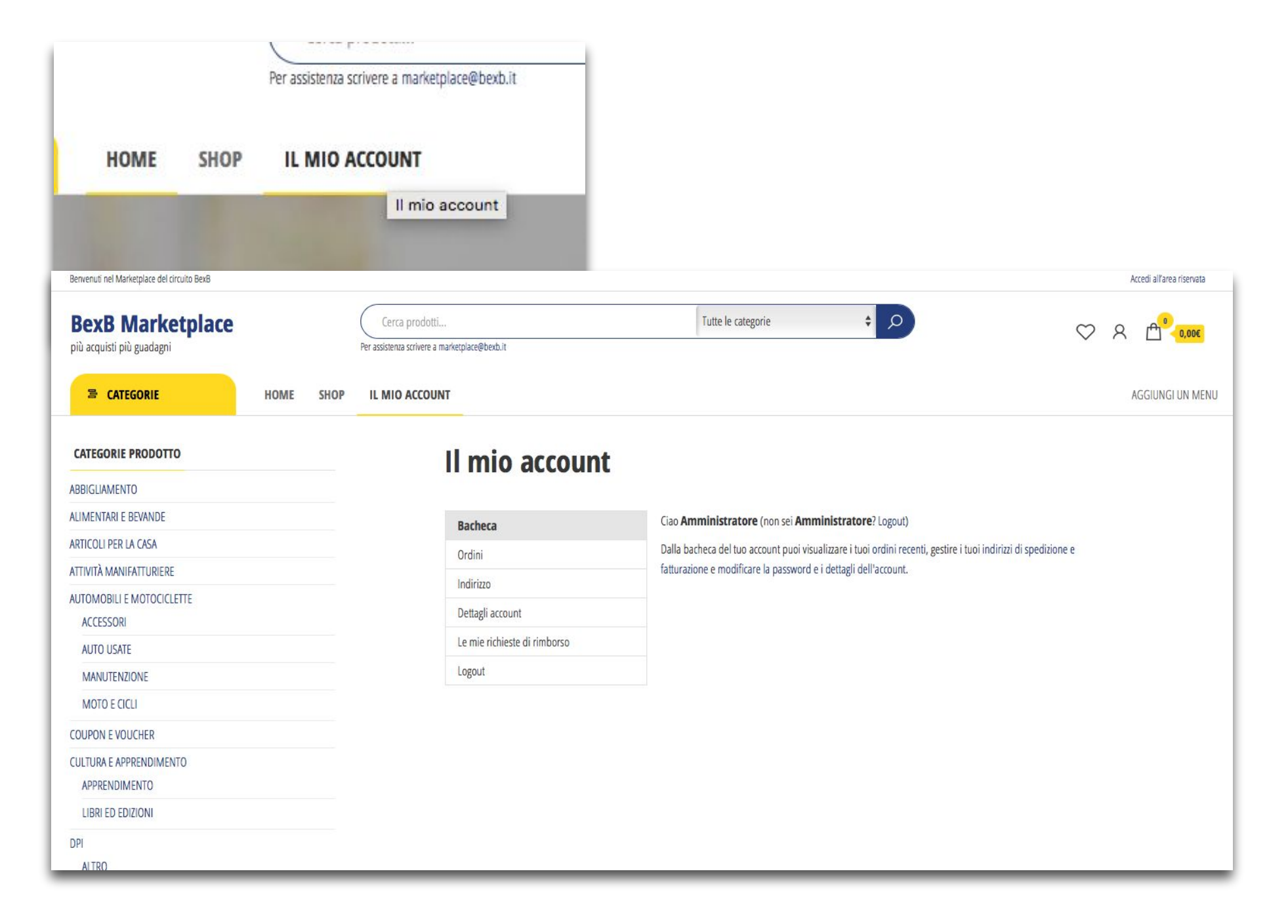

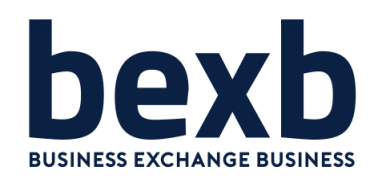

Inserite le credenziali si apre finestra **My Account** 

Clicca dove indicato con la freccia per accedere al pannello di gestione

### My account

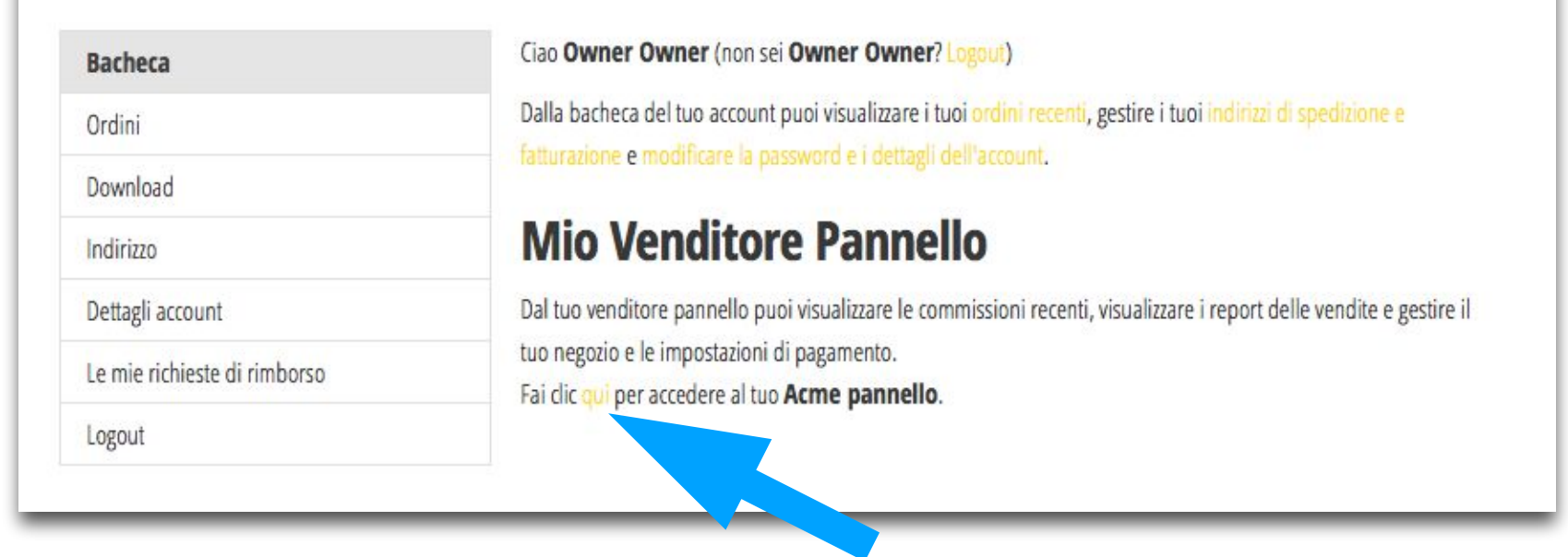

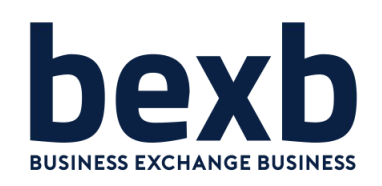

In bacheca vai su prodotti e clicca **Tutti i Prodotti** 

La sezione Tutti i Prodotti si riferisce esclusivamente ai tuoi prodotti caricati sino ad ora.

Se non hai ancora caricato nessun prodotto la sezione sarà vuota

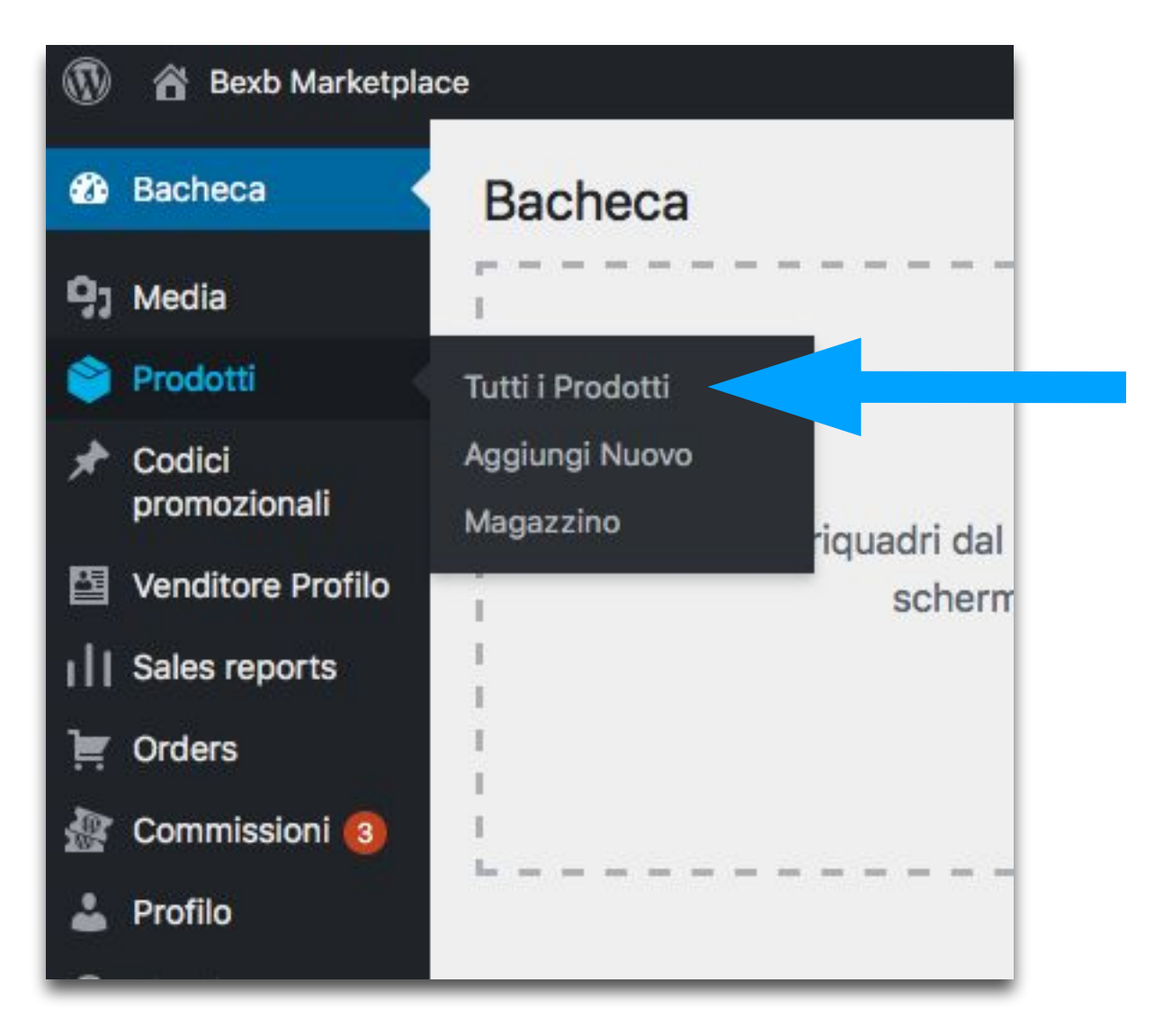

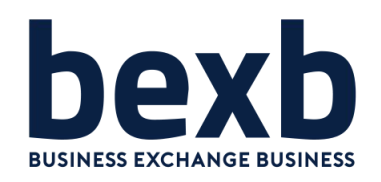

Per caricare un nuovo prodotto clicca su **aggiungi nuovo** 

Per modificare un prodotto clicca su **modifica** 

|                          |                                                 |                                  |                    | multivendor.local         |        |
|--------------------------|-------------------------------------------------|----------------------------------|--------------------|---------------------------|--------|
| 🔟 🖄 Ravb Markatalar      | Nouslisso prodetti                              | Google Facebook LinkedIn Fattura | Carbuei Carburanti | Q8 - Area utente Fatturel | nCloud |
| W D Bexb Marketplat      |                                                 |                                  |                    |                           |        |
| 🙆 Bach                   | Prodotti Aggiungi Nuovo                         |                                  |                    |                           |        |
| Q1 Medi                  | Tutti (2)   Pubblicato (1)   Bozza (1)          |                                  |                    |                           |        |
|                          | Azioni di gruppo X Applica Seleziona una catego | ria                              | rod v              |                           | П      |
| Ficality                 |                                                 |                                  |                    |                           |        |
| Tutti i Prodotti         | Nome Nome                                       | Magazzino                        | Prezzo Cat         | egorie                    | Tag    |
| Aggiungi Nuovo           | Vino & olio EVO in box di legno — Bozza         | Disponibile (15)                 | 31,00€ Alin        | nentari e Bevande         | -      |
| Magazzino                | Modifica (Modifica rapida   Cestino             | Anteprima                        | Cashback           |                           |        |
| promozionali             | Vino & olio EVO in box di legno                 | Disponibile (15)                 | 31,00€ Alin        | nentari e Bevande         | -      |
| ·<br>四 Venditore Profilo |                                                 |                                  | 20%                |                           |        |
|                          |                                                 |                                  | Cashback           |                           |        |
|                          | Nome Nome                                       | Magazzino                        | Prezzo Cat         | egorie                    | Tag    |
|                          | Azioni di gruppo 🗸 Applica                      |                                  |                    |                           |        |
| Commissioni 🚳            |                                                 |                                  |                    |                           |        |
| 🎍 Profilo                |                                                 |                                  |                    |                           |        |
| Riduci menu              |                                                 |                                  |                    |                           |        |
|                          |                                                 |                                  |                    |                           |        |
|                          |                                                 |                                  |                    |                           |        |
|                          |                                                 |                                  |                    |                           |        |
|                          |                                                 |                                  |                    |                           |        |

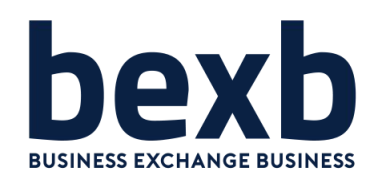

#### Titolo del prodotto:

Il titolo definisce sinteticament il prodotto / servizio / brand deve evidenziare SOLO gli elementi fortemente identificativi

#### Non deve contenere:

- quantità
- prezzi
- confezioni
- descrizione

#### Il Titolo è una chiave di ricerca google

è importante che la prima parola a sinistra si riferisca al prodotto ricercabile

#### Esempio:

- Vino e olio EVO in box legno > NO
- Vino Chianti DOCG Riserva + Olio EVO >
   SI

| 🕼 Bacheca                                                                                                    | Modifica il prodotto Aggiungi Nuovo                                                                                                    |  |  |  |  |
|----------------------------------------------------------------------------------------------------|----------------------------------------------------------------------------------------------------|--|--|--|--|
| 91 Media                                                                                                    | Vino & olio EVO in box di legno                                                                                                    |  |  |  |  |
| Prodot                                                                                                    | Permalink: http://multivendor.local/shop/vino-olio-evo-in-box-di-legno/ Modifica                                                                                                    |  |  |  |  |
| <b>Tutti i Prodotti</b><br>Aggiungi Nuovo<br>Magazzino                                                                                                    | 93 Aggiungi media       Paragrafo       ▼       B     I       I       I |  |  |  |  |
| <ul> <li>Codici promozionali</li> <li>Venditore Profilo</li> <li>Sales reports</li> <li>Orders</li> <li>Commissioni (3)</li> <li>Profilo</li> <li>Riduci menu</li> </ul> | <ul> <li>1 Chianti Classico DOCG Riserva 2015 biologico<br/>95% sangiovese e 5% colorino</li> <li>1 bottiglia di olio extra vergine di oliva<br/>500 ml.</li> </ul>                                                                                                    |  |  |  |  |
|                                                                                                    | Conteggio parole: 16                                                                                                    |  |  |  |  |
|                                                                                                    | Breve descrizione del prodotto                                                                                                    |  |  |  |  |
|                                                                                                    | Dati prodotto — Prodotto semplice v Virtuale: Scaricabile:                                                                                                    |  |  |  |  |
|                                                                                                    | ✓ Generale     Prezzo di listino (€)     31                                                                                                    |  |  |  |  |
|                                                                                                    | ✓ Min Max & Step Prezzo in offerta (€)                                                                                                    |  |  |  |  |
|                                                                                                    | ♦ Inventario                                                                                                    |  |  |  |  |
|                                                                                                    | Spedizione Compensazione % Nessuna compensazione                                                                                                    |  |  |  |  |
|                                                                                                    | P Articoli collegati Cashback % 20                                                                                                    |  |  |  |  |

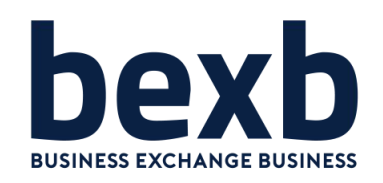

#### Descrizione estesa del prodotto:

La descrizione estesa del prodotto compare nella vetrina sotto al prodotto. La descrizione estesa deve contenere tutte le caratteristiche tecniche del prodotto o servizio e deve comunque tenere conto parole chiave per le ricerche google.

Quindi iniziare i paragrafi a sinistra con il nome del prodotto ad **esempio**: "Il Chianti DOCG riserva + Olio EVO proposto in confezione da...."

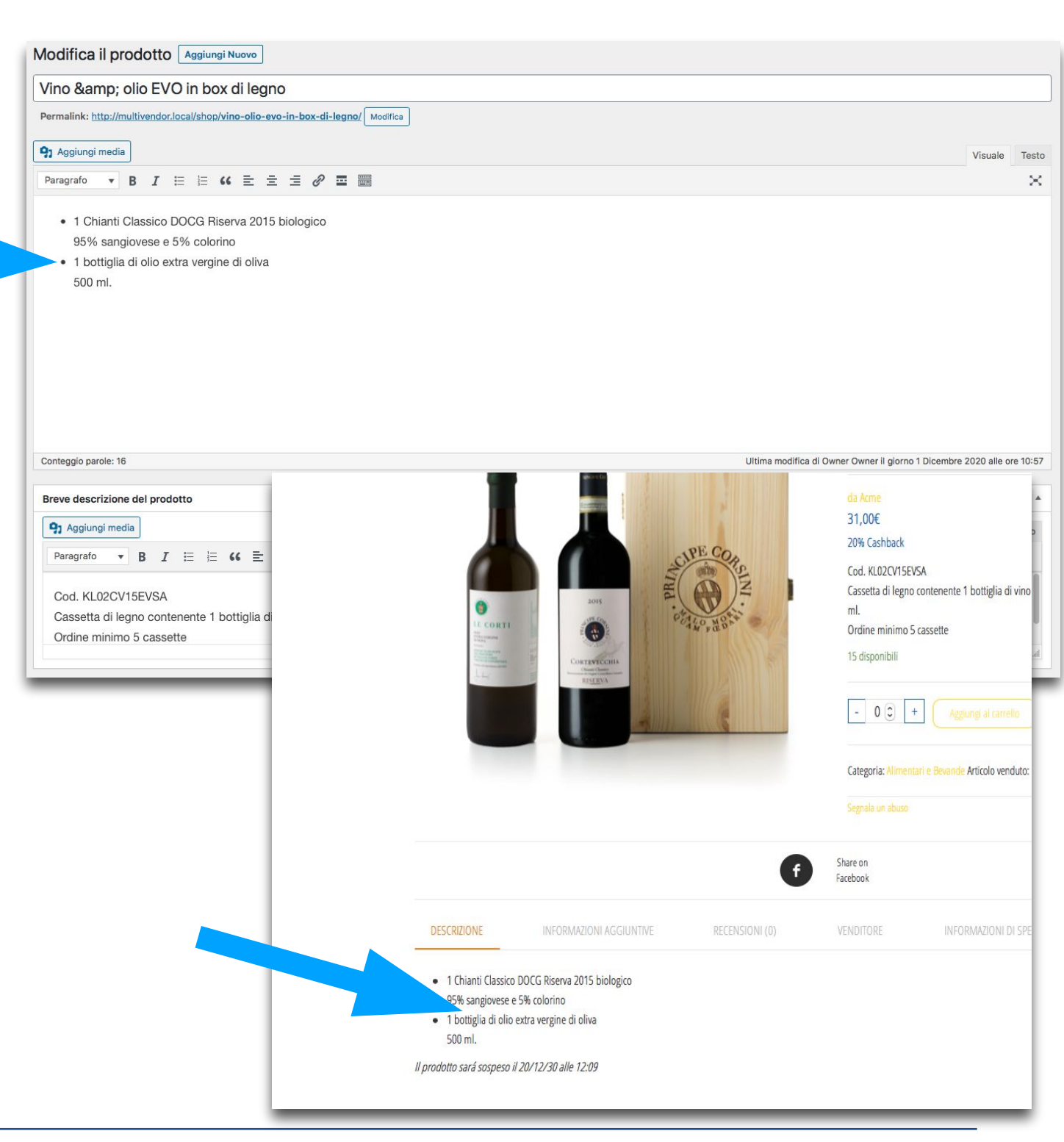

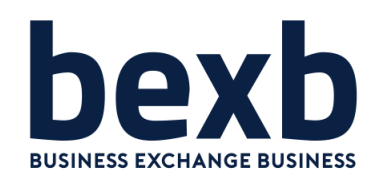

#### Descrizione breve del prodotto:

La descrizione breve del prodotto compare nella vetrina di fianco al prodotto. La descrizione breve è la più importante perché di immediata visualizzazione.

Deve contenere la proposta commerciale e saper valorizzare l'offerta stimolando l'acquisto

Comunque anche questa descrizione è indicativa per le ricerche su google quindi è preferibile contenga ancora il nome del prodotto.

#### Esempio:

Vino Chianti DOCG in Offerta fino al ... Valore... vantaggi...

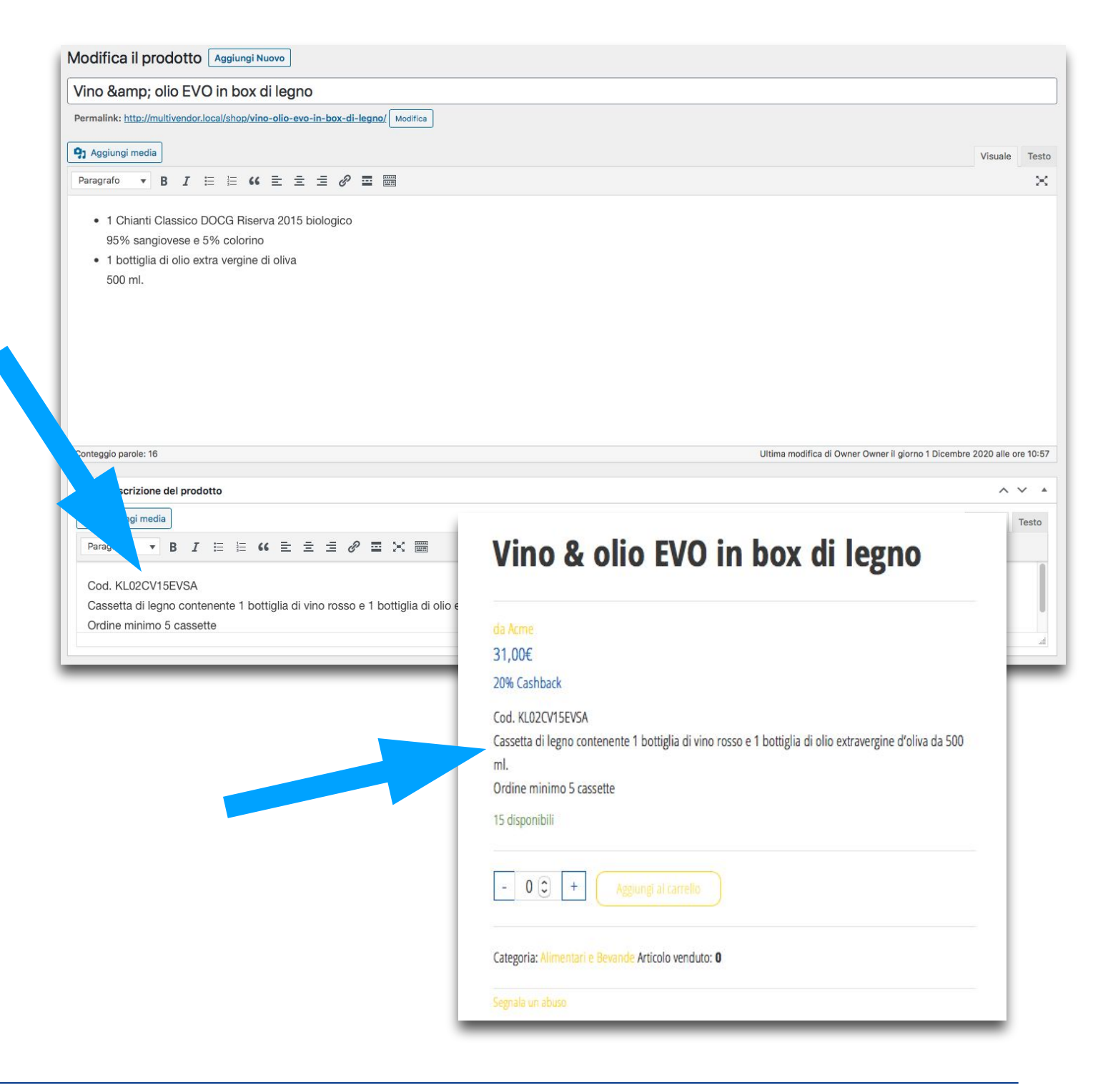

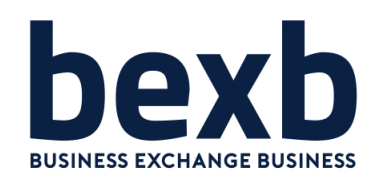

#### **Prodotto semplice:**

indica la creazione di un singolo prodotto con caratteristiche fisse

#### **Prodotto variabile:**

indica la creazione di un prodotto con attributi variabili; taglia, colore, modello ecc.

#### Prodotto Grouped o esterni

(non utilizzare)

Selezionando l'opzione di inserimento

Prodotto Semplice iniziare dalla sezione

"Generale":

- 1. Inserire prezzo listino **LORDO**
- 2. Inserire eventuale **prezzo scontato** con tempistica di validità dell'offerta
- 3. Inserire la % di **compensazione** scelta o
- 4. Inserire della % **cash back** scelto (in questo

caso non ci sarà compensazione)

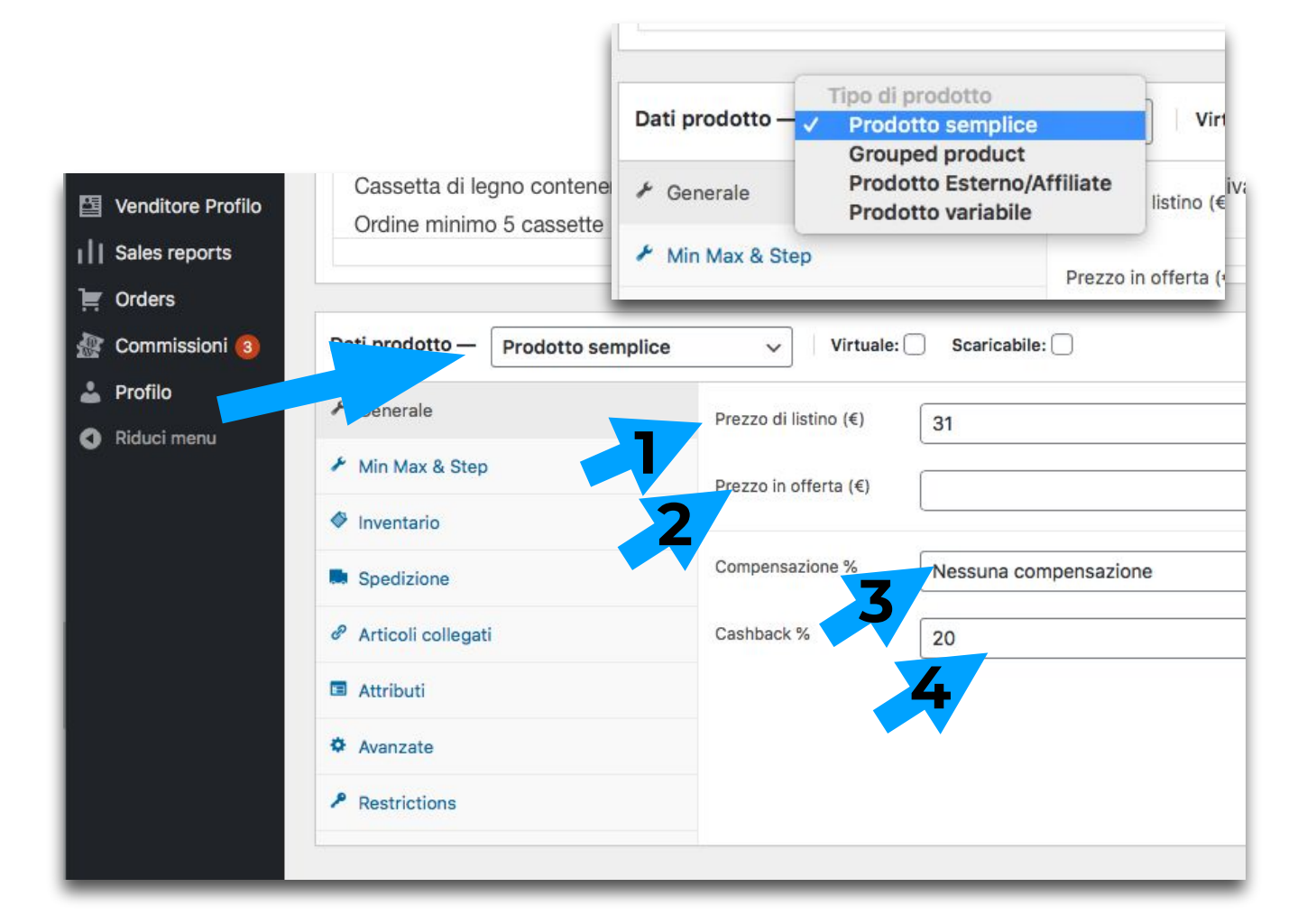

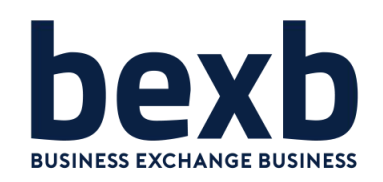

Inserimento della **MIN QUANTITY** o **MAX QUANTITY,** ovvero quantità minima e massima di prodotto in acquisto consentito

Definire **QUANTITY STEP,** ovvero il numero di articoli presenti in ogni lotto acquistabile

#### Inserimento quantità di prodotti

disponibili a magazzino del marketplace

Disponibilità a magazzino (**0** il prodotto non viene pubblicato, quando invece viene indicato un quantitativo questo scalerà mano a mano che le vendite vengono confermate)

Inserire il proprio codice prodotto per avere riscontro sugli ordini

Inserire soglia di disponibilità per sotto scorta (attiverà un allert)

|                                                           | Min Quantity                                        | ی ] ۲                                            |
|-----------------------------------------------------------|-----------------------------------------------------|--------------------------------------------------|
| 🖌 Min Max & Step                                          | Max Quantity                                        | 0                                                |
| Inventario                                                |                                                     | <u>،</u>                                         |
| Spedizione                                                | Quantity Step 1                                     | ٠                                                |
| <ul> <li>Articoli collegati</li> <li>Attributi</li> </ul> | If you need to setup Decimal quantity and Decimal s | teps AND if you want to set Min,Max,Step from or |
| Avanzate                                                  | Get Premium                                         |                                                  |
|                                                           |                                                     |                                                  |
| P Restrictions                                            |                                                     |                                                  |

| * Generale           | COD                                                                          | 0                          |
|----------------------|------------------------------------------------------------------------------|----------------------------|
| Min Max & Step       | Gestire magazzino?  Abilita gestione inventario nei prodotti                 |                            |
| Inventario           | Quantità in magazzino 15                                                     | 0                          |
| Spedizione           |                                                                              |                            |
| P Articoli collegati | Permetti ordini arretrati? Non permettere                                    | ~ 0                        |
| Attributi            | Soglia disponibilità bassa 2                                                 | ۲                          |
| Avanzate             | Venduto singolarmente 🗌 Abilita per permettere che solo un pezzo di questo p | rodotto possa essere acqui |
| P Restrictions       |                                                                              |                            |

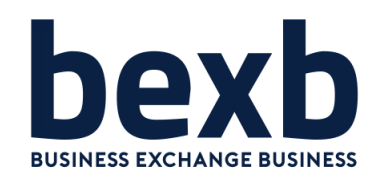

| Spedizione                 | Dati prodotto — Prodo | otto semplice        | Virtuale: Scaricabile:           | ~ ~ * |
|----------------------------|-----------------------|----------------------|----------------------------------|-------|
| Inserire peso e dimensioni | ≁ Generale            | Peso (kg)            | 3.3                              |       |
| della contezione           | 🖌 Min Max & Step      | Dimensioni (cm)      | 19 32.5 11 @                     |       |
|                            | Inventario            |                      |                                  |       |
|                            | Spedizione            | Classe di spedizione | Nessuna classe di spedizione 🗸 🔮 |       |
|                            | Articoli collegati    |                      |                                  |       |
|                            | Attributi             |                      |                                  |       |
|                            | Avanzate              |                      |                                  |       |
|                            | Restrictions          |                      |                                  |       |
|                            |                       |                      |                                  |       |

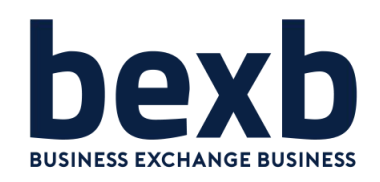

#### Articoli collegati:

**UP-Sell** mette in evidenza prodotti di maggior valore

**CROSS-Sell** mette in evidenza prodotti consigliabili

| Dati prodotto — Prodotto sem | plice v Virtu                                 | iale: 🗌 Scaricabile: 🗌            |  |
|------------------------------|-----------------------------------------------|-----------------------------------|--|
| ✗ Generale                   | Up-sell                                       | Cerca un prodotto                 |  |
| Min Max & Step               |                                               |                                   |  |
| Inventario                   | Cross-sell                                    | Cerca un prodotto                 |  |
| Spedizione                   |                                               |                                   |  |
| P Articoli collegati         | ושב ער בינ                                    | Boreac c an commo                 |  |
| Attributi                    | <ul> <li>1 bottig</li> <li>500 ml.</li> </ul> | ia di olio extra vergine di oliva |  |
| Avanzate                     | Il prodotto sará                              | sospeso il 20/12/30 alle 12:09    |  |
| Restrictions                 | Ti potre                                      | ebbe interessare                  |  |
|                              | Vino & oli                                    | io EVO in box di legno            |  |
|                              | 1                                             |                                   |  |
|                              |                                               |                                   |  |
|                              |                                               |                                   |  |

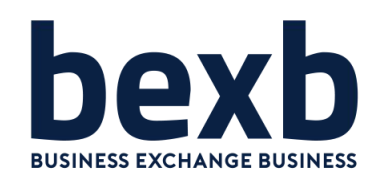

#### Attributi Prodotto semplice:

Creare nuovi attributi per associare alla categorie; note, specifiche ecc.

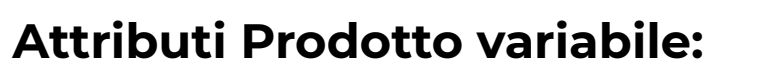

Creare nuovi attributi nel caso della necessità di associare alla categoria variabili tipo; taglia, colore, modello ecc.

Inserire le variabili spaziate tra loro da | e spuntare "usato nelle variazioni" quindi passare alla sezione "Variazioni"

N.B. Nella creazione di un prodotto variabile è sempre necessario creare gli attributi relativi alle categorie variabili

| * Generale           | Attributo personalizzato per il prodotto V Aggiungi |
|----------------------|-----------------------------------------------------|
| Min Max & Step       | Nota                                                |
| Inventario           | Calue attributi                                     |
| Spedizione           |                                                     |
| P Articoli collegati |                                                     |
| Attributi            |                                                     |
| Avanzate             |                                                     |
| P. Destatistics      |                                                     |

| 🛃 Min Max & Step     | Attributo personalizzato per il prodotto 🗸 🛛 Aggiungi          | Espandi / C |
|----------------------|----------------------------------------------------------------|-------------|
| Inventario           |                                                                | = 🔺 Rimu    |
| Spedizione           | Nome- Valore/ii-                                               |             |
| P Articoli collegati | Inserisci del testo, o degli attributi con " " come separatore |             |
| Attributi            | ✓ Visibile nella pagina prodotto                               |             |
| 🖽 Variazioni         | Usato nelle variazioni                                         |             |
| Avanzate             |                                                                |             |
| 2 Commissione        | Salva attributi                                                | Espandi / C |
| Restrictions         |                                                                |             |

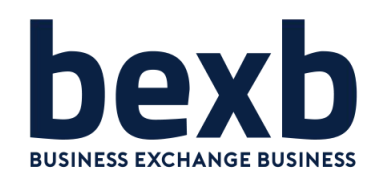

#### Prodotto variabile

Dopo aver creato gli attributi passa alla sezione Variazioni, selezionare "Crea variazioni da tutti gli attributi" clicca su vai e poi ok.

### **Per ogni variabile prodotto** vanno inserite

le specifiche: quantità, prezzo, offerta, spedizione, peso, ecc. Quindi rispetto ai prodotti semplici tutte queste specifiche vanno gestite all'interno delle variazioni per ogni singola variante. Le spese di spedizione sono sempre gestite a livello generale dal Profilo-Spedizione

| Min Max & Step     | Valori di | i Default del Modulo: 🛛 Nessun M                 | Adello predefinito Y                     |
|--------------------|-----------|--------------------------------------------------|------------------------------------------|
| Inventario         |           |                                                  |                                          |
|                    | Aggiu     | ngi variazione                                   | Vai 4 variazioni (Espandi / Chi          |
| Specizione         | #11763    | MYK62T/A                                         |                                          |
| Articoli collegati | #11/00    |                                                  |                                          |
| Attributi          | #11764    | MWP42T/A V                                       |                                          |
| Variazioni         | #11758    | MVVJ2T/A v                                       |                                          |
| Avanzate           |           |                                                  |                                          |
| Commissione        | #11762    | MVVK2T/A v                                       |                                          |
| Pastrictions       | Salva     | le modifiche Annulla                             | 4 variazioni (Espandi / Ch               |
| Activation Special | 18        | Qualsiasi Modello<br>#1176 		MXK62T/A            | ≡ ▼ Rimuovere                            |
| Attribut           | onegau    | MWP42T/A<br>MVVJ2T/A                             |                                          |
| E Variazio         | i         | MVVK2T/A                                         |                                          |
| • Avanzat          |           |                                                  |                                          |
| 🎒 Commis           | ione      | Abilitato: Scaricabile: Virtuale:                | Gestre magazzino?                        |
|                    | ns        | Prezzo di listino (€)                            | Prezzo scontato (€) <u>Planifica</u>     |
|                    |           | 1529                                             |                                          |
|                    |           | Compensazione %   Nessuna compensazione          |                                          |
|                    |           | Status magazzino                                 | 0                                        |
|                    |           | Dispondie                                        |                                          |
|                    |           | Peso (kg)                                        | Dimensioni (L×W×H) (cm)                  |
|                    |           |                                                  | Lunghezza Larghezza Altezza              |
|                    |           | Classe di spedizione                             | vane w comp.                             |
|                    |           | Come Genitore                                    |                                          |
|                    |           | Cod. MXK62T/A                                    | Apple Macbook Pro.                       |
|                    |           | Apple MacBook Pro 13" Touch Bar i5 quad-core 1.4 | Diversi modelli disponibili              |
|                    |           | #11764 MWP42T/A ~                                |                                          |
|                    |           | #11758 MVVJ2T/A ~                                |                                          |
|                    |           | #11762 MVVK2T/A ~                                | Modello A Secoli unicorrigeo             |
|                    |           |                                                  | MXK62T/A                                 |
| _                  | _         |                                                  | MWP42T/A                                 |
|                    |           |                                                  | 1 MVVJ2T/A                               |
|                    |           |                                                  | MVVK2T/A                                 |
|                    |           |                                                  |                                          |
|                    |           |                                                  |                                          |
|                    |           |                                                  |                                          |
|                    |           |                                                  | COD: N/A Categoria: Hardware Tag: Natale |

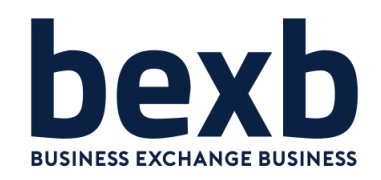

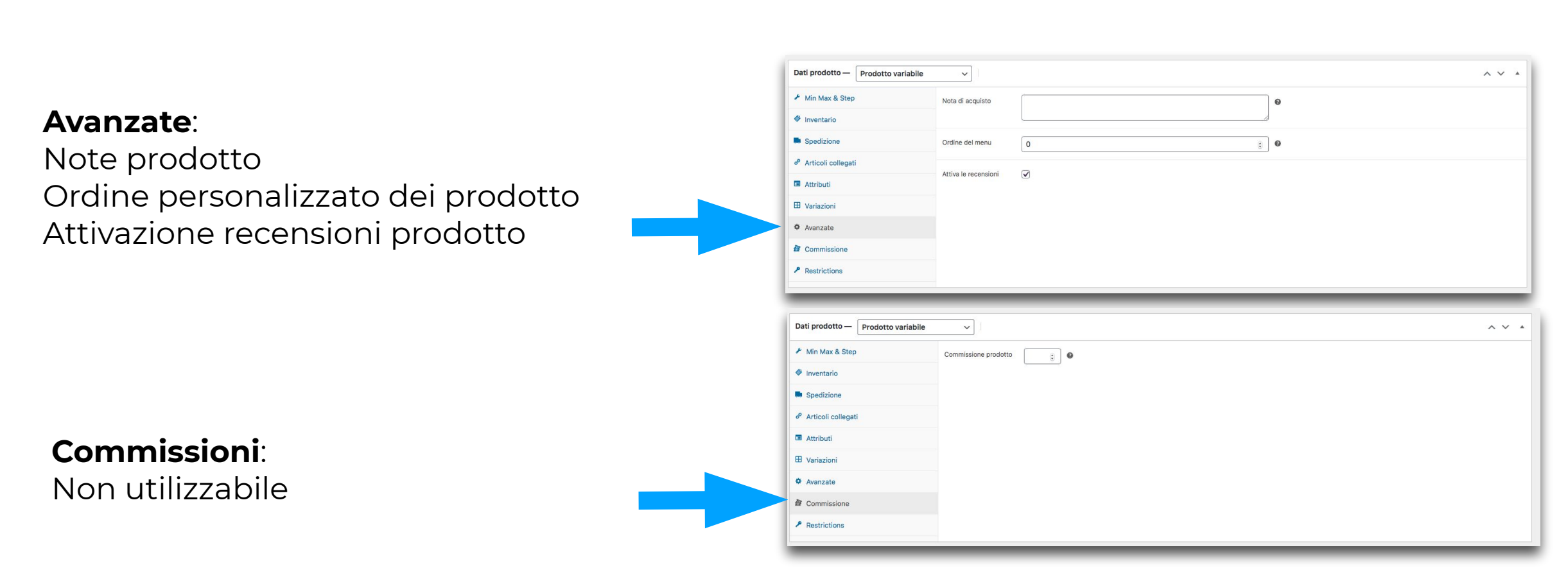

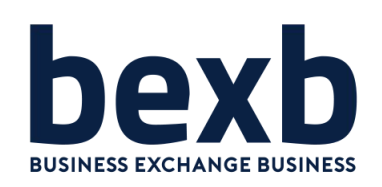

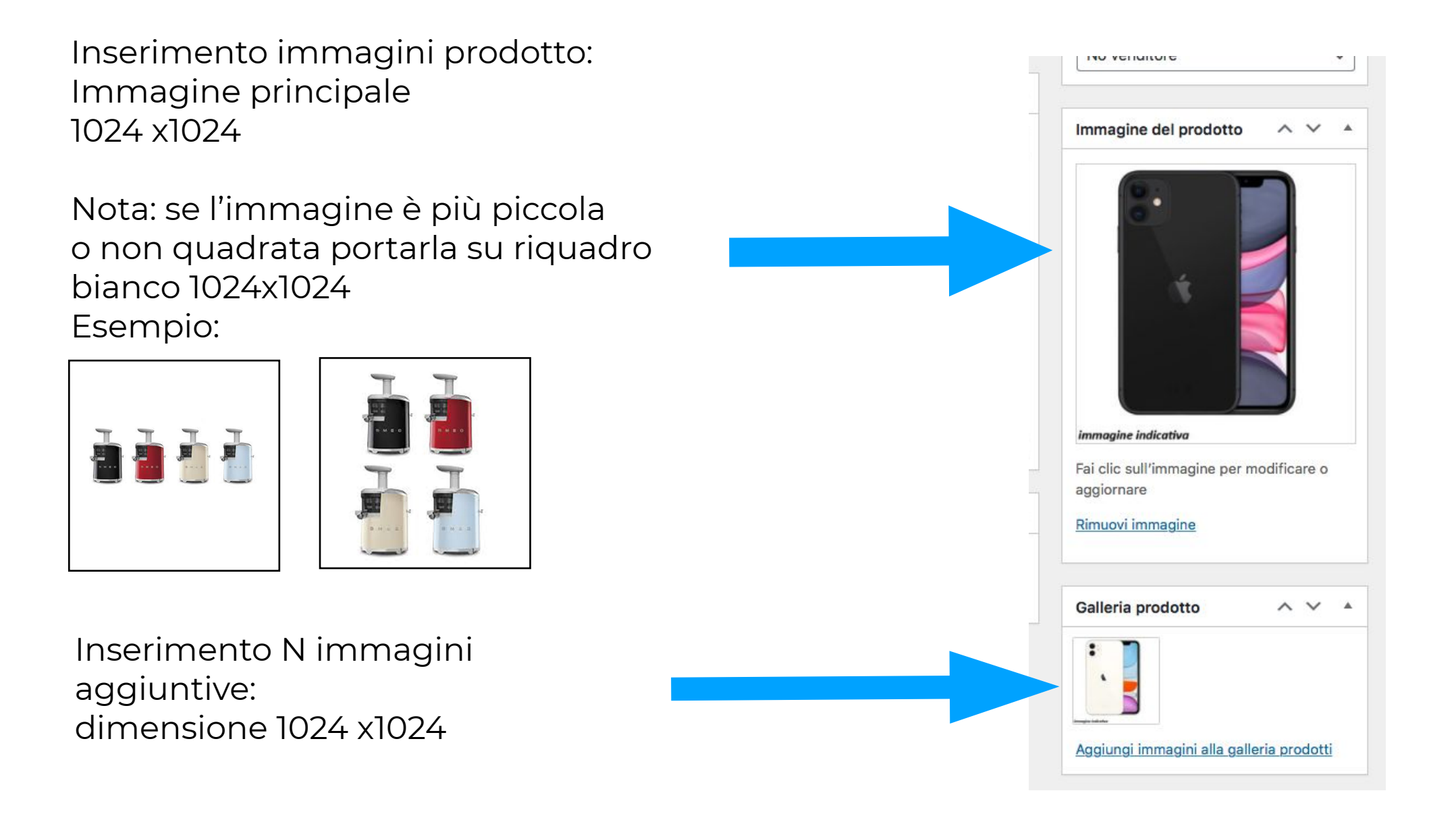

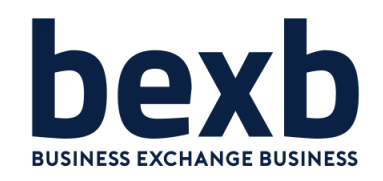

|                                                                                                 | Categorie prodotto 🛛 🔨 🔺                                                                                                    |
|-------------------------------------------------------------------------------------------------|----------------------------------------------------------------------------------------------------|
| <b>Categorie</b> :<br>Associare al prodotto la categoria<br>di appartenenza                     | Tutte le categorie Più utilizzate                                                                                                    |
| NOTA:<br>associare una sola categoria o<br>sottocategoria                                       | <ul> <li>Abbigliamento</li> <li>Alimentari</li> <li>Dolci</li> <li>Alimentari e Bevande</li> <li>Articoli per la casa</li> <li>Articoli pulizia (uso aziendale)</li> <li>Attività manifatturiere</li> <li>+ Aggiungi nuova categoria</li> </ul> |
| <b>I TAG</b> consentono di ricercare il<br>prodotto con parole riferibili al<br>prodotto stesso | Tag prodotto                                                                                                    |
| Esempio: Prodotto Vino chianti<br>TAG: chianti, toscana, vino docg,<br>vino rosso, ecc.         | Aggiungi<br>Separa i tag con le virgole<br><u>Scegli tra i tag più usati</u>                                                                                                    |

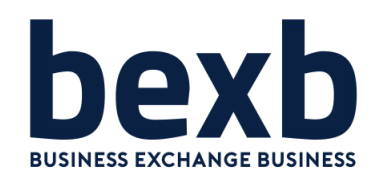

#### Pubblicazione del prodotto

Prima di pubblicare il prodotto scegliere se potrà essere visualizzato come prodotto **al dettaglio** (privati) o **all'ingrosso** (per aziende)

Terminata la compilazione della scheda prodotto in tutte le sue parti per salvare il contenuto cliccare su **AGGIORNA** 

## Il prodotto verrà effettivamente pubblicato previa verifica da parte di BexB

#### Il prodotto **verrà pubblicato per 30 giorni di** default

dopodiché verra posto automaticamente in sospeso Se il prodotto va mantenuto in pubblicazione sarà necessario modificare il periodo previsto

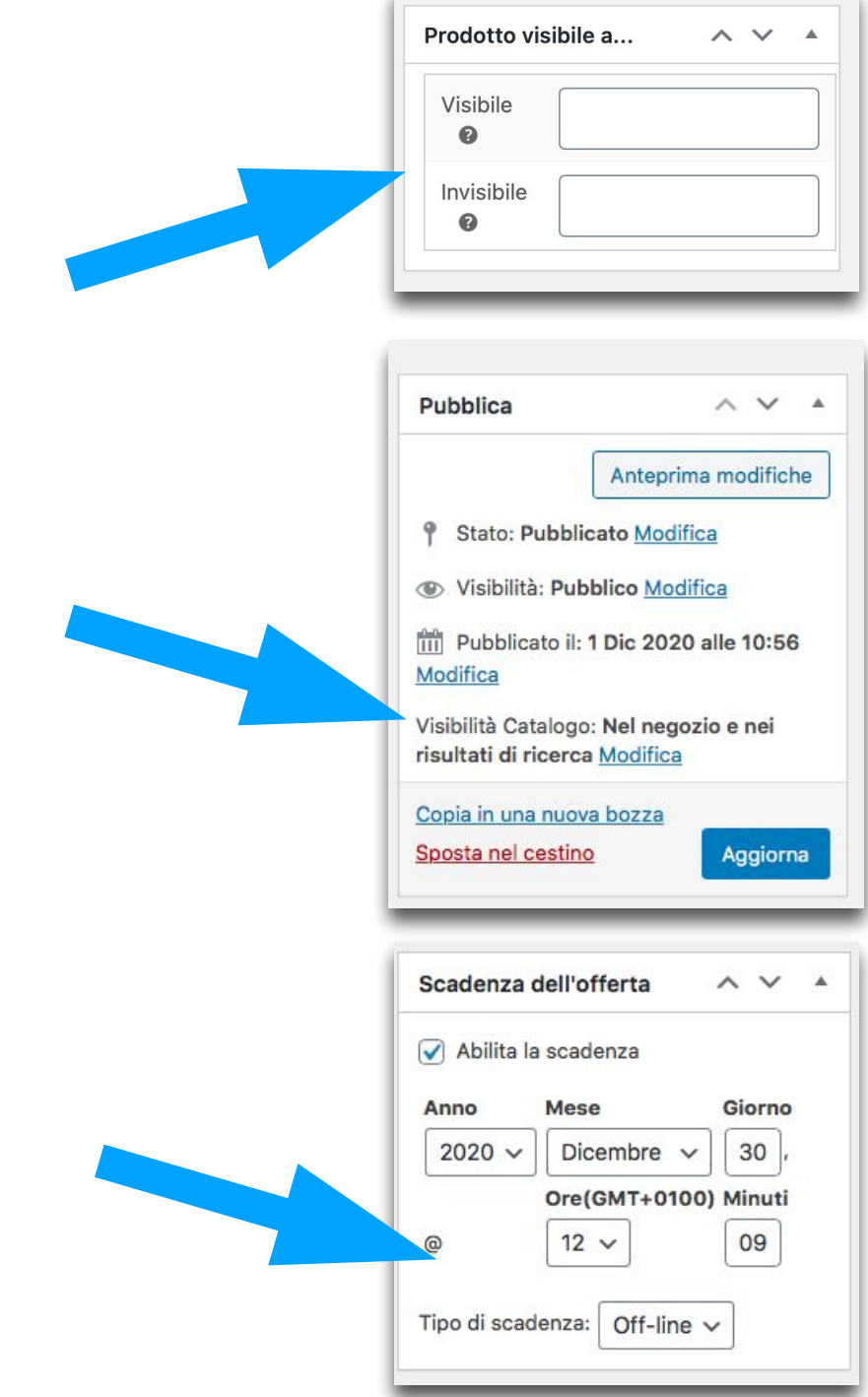

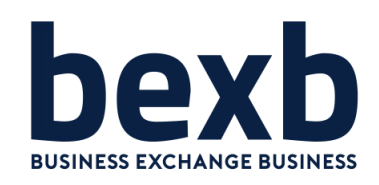

#### Marketplace - MANUALE D'USO

#### HOME PAGE: https://www.bexbmarketplace.it

#### **Profilo del Venditore**

- 1. Generali: Nome Azienda
- 2. Pagamenti: IBAN Azienda (facoltativo)
- Front Page: Descrizione dell'Azienda (Vetrina)
- 4. Ferie: blocco delle vendite per periodo

| ۲   | 省 Bexb Marketpla  | c                                                                                  |  |  |
|-----|-------------------|------------------------------------------------------------------------------------|--|--|
| Ð   | Bacheca           | Generali Pagamenti Front page Ferie                                                |  |  |
| 91  | Media             | Informazioni generali dello store                                                  |  |  |
| Lib | reria             | Nome:                                                                              |  |  |
| Aac | aiunai nuovo      | Acme                                                                               |  |  |
|     |                   | Nome del negozio                                                                   |  |  |
| ۲   | Prodotti          | Slug:                                                                              |  |  |
| *   | Codici            | acme                                                                               |  |  |
|     | promozionali      | Lo "slug" è una versione del nome adatta per l'URL. È co                           |  |  |
| 뗩   | Venditore Profilo | Autorizzazioni store e tassi commissione:                                          |  |  |
| ilt | Sales reports     | Percentuale di commissione: 100%                                                   |  |  |
| -   |                   | Salta approvazione amministrazione: Disabilitato<br>Stato delle vendite: Abilitato |  |  |
|     | Orders            | Data di registrazione: 29/09/2020                                                  |  |  |
| 盈   | Commissioni 3     |                                                                                    |  |  |
| *   | Profilo           | Salva impostazioni                                                                 |  |  |
| 0   | Riduci menu       |                                                                                    |  |  |

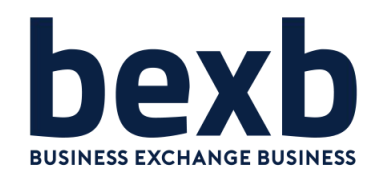

Costi di Spedizione: è possibile definire una tariffa fissa diversa per ogni zona di spedizione scelta.

Esempio Italia € 10, Isole €20.

Il costo stabilito viene inserito automaticamente nel carrello ad ogni acquisto in base al cap inserito dal cliente.

Nota: il costo dovrà essere stabilito forfettariamente per tutte le spedizioni in base ai costi che avrete definito con il vostro corriere. Le tariffe fisse stabilite potranno variare con l'eventuale aggiunta di un costo per l'imballo o per più prodotti acquistati con lo stesso ordine

| 0     | Nome zona                     | Regioni                                                                                                    | Metodi di spedizione              |
|-------|-------------------------------|----------------------------------------------------------------------------------------------------|-----------------------------------|
| =     | Italia                        | × Italia       Seleziona tutte le righe         Cancella tutte le righe       Restringi a specifici codici postali                       | <ul> <li>Tariffa unica</li> </ul> |
| =     | Isole                         | × Cagliari       × Palermo         Seleziona tutte le righe         Cancella tutte le righe         Restringi a specifici codici postali | <ul> <li>Tariffa unica</li> </ul> |
| Salva | le impostazioni di spedizione |                                                                                                    | Aggiungi una zona di spedizione   |

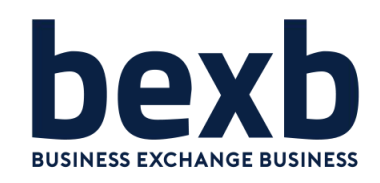

#### Impostazione pagina di spedizione

- 1. Abilitare i costi di spedizione per farli comparire nel carrello
- 2. Inserire il prezzo di imballo che si sommerà a prezzo di spedizione (facoltativo) (spesa fissa per ogni singola spedizione)
- 3. Inserire costo di spedizione aggiuntivo per ogni prodotto in più oltre al primo ordinato (si sommerà alle spese spedizione del prodotto)
- 4. Inserire prezzo aggiuntivo per q.tà

| <u>Torna a Amministratore (bexb-admin)</u> .      |                                  |  |  |  |  |
|---------------------------------------------------|----------------------------------|--|--|--|--|
|                                                   |                                  |  |  |  |  |
| Impostazioni di spodiziono                        |                                  |  |  |  |  |
| impostazioni di spedizione                        |                                  |  |  |  |  |
| Abilita spedizione:                               |                                  |  |  |  |  |
| Abilita costi di spedizione                       |                                  |  |  |  |  |
| Deserve di incheller                              |                                  |  |  |  |  |
|                                                   |                                  |  |  |  |  |
| 0.00                                              | ٢                                |  |  |  |  |
| Il prezzo di spedizione predefinito per ciascun p | rodotto nel carrello.            |  |  |  |  |
| Prezzo aggiuntivo per prodotto:                   |                                  |  |  |  |  |
| 0.00                                              | (\$)                             |  |  |  |  |
| 0.00                                              |                                  |  |  |  |  |
| Prezzo aggiuntivo per ogni prodotto dal secondo   | o prodotto aggiunto al carrello. |  |  |  |  |
| Prezzo quantità aggiuntivo:                       |                                  |  |  |  |  |
| 0.00                                              |                                  |  |  |  |  |

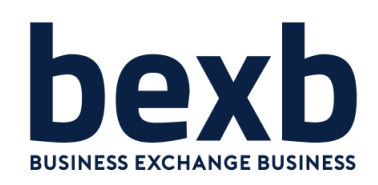

#### Spedizione:

- 1. Indicare i tempi previsti di spedizione
- 2. Inserire descrizione delle modalità di spedizione e di consegna
- 3. Inserire descrizione delle politiche di rimborso

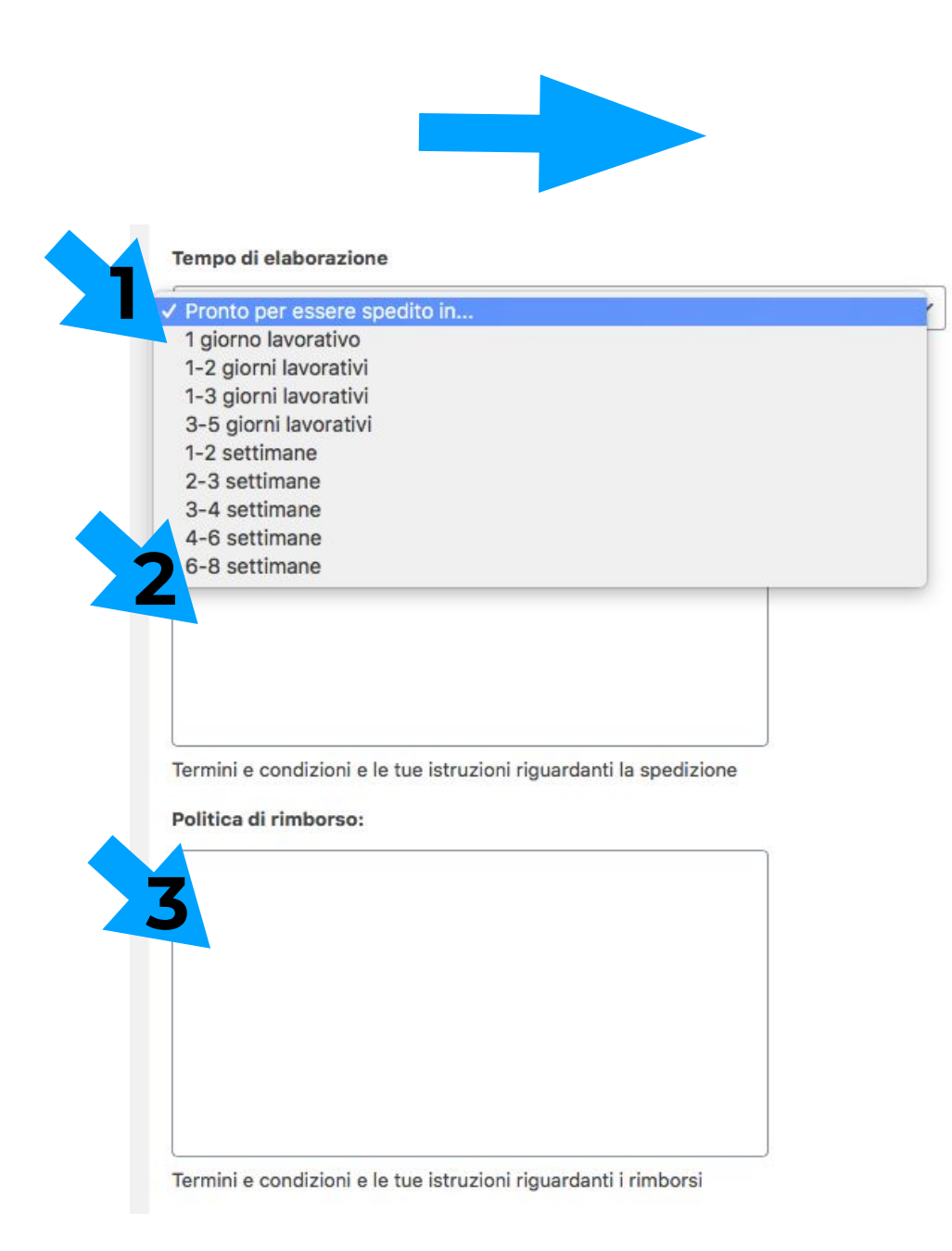

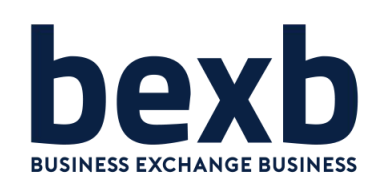

## Definire le spese di spedizione in fondo alla pagina "spedizioni"

- 1. Selezionare il paese da cui si spedisce (Italia)
- 2. Dare il nome alla spedizione
- 3. Aggiungere metodo di spedizione
- 4. Scegliere la modalità
- 5. Se scelto "tariffa unica" cliccare e aggiungere costo

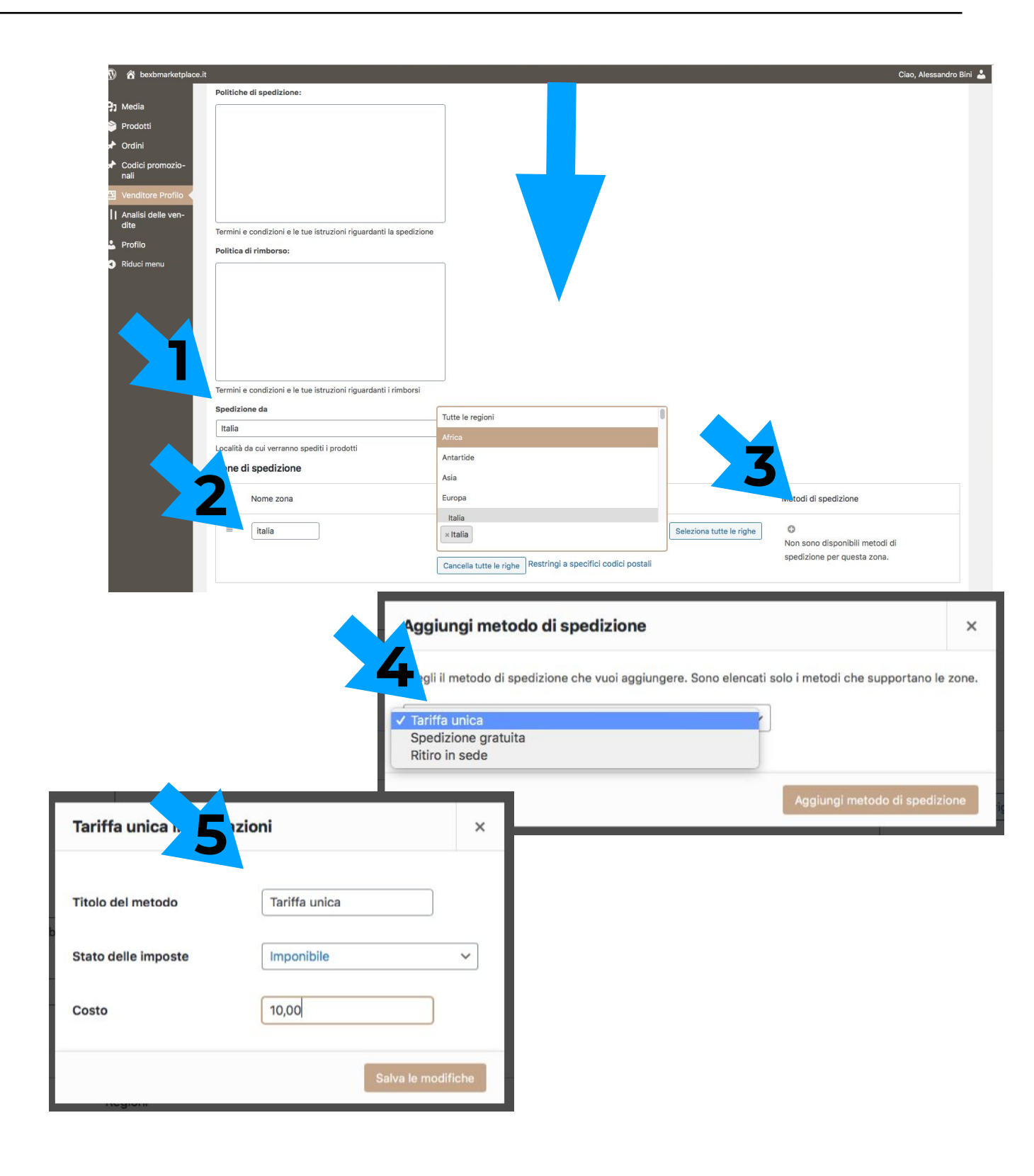

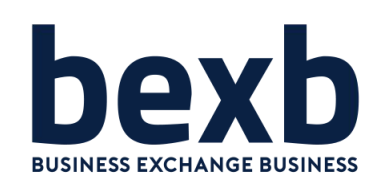

#### **ORDINI:**

Gestione di tutti gli ordini in corso

#### STATI DI DEFAULT

- In lavorazione
- In sospeso (attesa pagamento)
- Fallito (pagamento non ricevuto)

#### STATI CHE PREVEDONO AZIONI

- Completato (consegnato al vettore)
- · Consegnato (consegnato al cliente)

| 🍪 Bacheca                                                    | Ordini                                                         |                           |                      |                            |  |  |  |  |
|--------------------------------------------------------------|----------------------------------------------------------------|---------------------------|----------------------|----------------------------|--|--|--|--|
| 93 Media                                                     | adia Tutti (5)   In sospeso (1)   Completati (3)   Fallito (1) |                           |                      |                            |  |  |  |  |
| 📦 Prodotti                                                   | Azioni di gruppo 🗸 Applica                                     | Tutte le date 🗸 Filtra pe | r cliente registrato | <ul> <li>Filtra</li> </ul> |  |  |  |  |
| Codici<br>promozionali                                       | Ordine                                                         | Ordine padre              | Data                 | Stato                      |  |  |  |  |
| <ul> <li>Venditore Profilo</li> <li>Sales reports</li> </ul> | #8835 Buyer Buyer                                              | * #8834                   | Nov 26, 2020         | Fallito                    |  |  |  |  |
| ≓ Orders                                                     | #8815 Buyer Buyer                                              | <b>*</b> #8814            | Nov 19, 2020         | Completato                 |  |  |  |  |
| All Ordini                                                   | #8796 Buyer Buyer                                              | #8795                     | Nov 16, 2020         | Completato                 |  |  |  |  |
| Profilo Riduci menu                                          | #8793 Buyer Buyer                                              | #8792                     | Nov 16, 2020         | Completato 🚓               |  |  |  |  |
|                                                              | #8790 Buyer Buyer                                              |                           | Nov 16, 2020         | In sospeso                 |  |  |  |  |
|                                                              | Ordine                                                         | Ordine padre              | Data                 | Stato                      |  |  |  |  |
|                                                              | Azioni di gruppo V Applica                                     |                           |                      |                            |  |  |  |  |

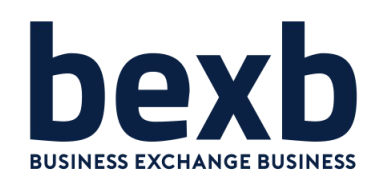

#### **ORDINI:**

L'ordine viene generato e posto in **lavorazione** se il pagamento è andato a buon fine

- 1. Inserisci il codice di tracciamento
- 2. Scegli il nome del corriere
- 3. Inserisci la data di presa in carico
- 4. Lo stato viene cambiato **automaticamente** in COMPLETATO
- 5. Dopo la consegna l'ordine va aggiornato in **CONSEGNATO**

| Pagamento effettuato il 01/12/2020 alle 4                                                                                                    | 4:03 pm                        | YITH - Tracciamento                                                                                                    |                                                                                                    |
|----------------------------------------------------------------------------------------------------|--------------------------------|----------------------------------------------------------------------------------------------------|----------------------------------------------------------------------------------------------------|
| Generale                                                                                                    | Fatturazione                   | Spedinione                                                                                                    | ordine                                                                                                    |
| 2020-11-16 @ 11 : 33 :                                                                                                    | Cose srl<br>Buyer Buyer        |                                                                                                    |                                                                                                    |
| Stato:                                                                                                    | Via corta 1432<br>25123        | Via<br>251                                                                                                    | Codice di tracciamento:                                                                                                    |
| In lavorazione 🗸                                                                                                    | Brescia                        | Brescia                                                                                                    | Inserisci il codice di tracciamer                                                                                                    |
| Cliente:                                                                                                    |                                | DRESU                                                                                                    |                                                                                                    |
| Ospite 🗸                                                                                                    | buyer@flywheel.local           |                                                                                                    | Nome corriere:                                                                                                    |
|                                                                                                    | Telefono:                      |                                                                                                    | Inserisci nome corriere                                                                                                    |
|                                                                                                    | 03020994765                    |                                                                                                    |                                                                                                    |
|                                                                                                    |                                |                                                                                                    | Preso in consegna:                                                                                                    |
| n 1                                                                                                    |                                |                                                                                                    | Inserisci la data in cui è stato p                                                                                                    |
| Caparala                                                                                                    |                                | 31.0                                                                                                    | 00€                                                                                                    |
| Generale                                                                                                    |                                |                                                                                                    | Ordine preso in consegna                                                                                                    |
| Data di creazione:                                                                                                    |                                |                                                                                                    |                                                                                                    |
|                                                                                                    |                                |                                                                                                    |                                                                                                    |
| A CONTRACT OF A CONTRACT OF A |                                |                                                                                                    |                                                                                                    |
| 2020-11-16                                                                                                    | @ 11 🗘 ፡ 3                     | 30                                                                                                    | a questo ordine                                                                                                    |
| 2020-11-16                                                                                                    | @ [11 🕃 : [3                   | duse                                                                                                    | a questo ordine                                                                                                    |
| 2020-11-16<br>Stato:                                                                                                    | ]@ <b>[11 ☺</b> ]: [3          | cluse                                                                                                    | a questo ordine Scadenza dell'offerta                                                                                                    |
| 2020-11-16<br>Stato:                                                                                                    | @ [11 :: 3                     | 33 Iluse                                                                                                    | a questo ordine<br>Scadenza dell'offerta ∧<br>10,00€ Abilita la scadenza                                                                                                   |
| 2020-11-16<br>Stato:<br>Completato                                                                                                    | @ [11 🗊 : [3                   | cluse                                                                                                    | a questo ordine<br>Scadenza dell'offerta ∧<br>10,00€ Abilita la scadenza                                                                                                   |
| 2020-11-16<br>Stato:<br>Completato<br>Cliente:                                                                                                    | _@ <b>[ 11 ≎ ]: [ 3</b>        | Dettaglio Ordir                                                                                                    | a questo ordine<br>Scadenza dell'offerta ∧<br>10,00€ Abilita la scadenza                                                                                                   |
| 2020-11-16<br>Stato:<br>Completato<br>Cliente:                                                                                                    | : 3                            | Dettaglio Ordir                                                                                                    | a questo ordine<br>Scadenza dell'offerta ∧<br>□ Abilita la scadenza<br>10,00€<br>Abilita la scadenza                                                                       |
| 2020-11-16<br>Stato:<br>Completato<br>Cliente:<br>Ospite                                                                                                    | @ [11 ; ]: [3                  | Dettaglio Ordir<br>Pagamento tramite                                                                                     | a questo ordine<br>Scadenza dell'offerta ∧<br>10,00€<br>Abilita la scadenza<br>ne #8854<br>Pagamenti con assegno. Pagamento e                                              |
| 2020-11-16<br>Stato:<br>Completato<br>Cliente:<br>Ospite                                                                                                    | i<br>i<br>i<br>i<br>i<br>i<br> | Dettaglio Ordir<br>Pagamento tramite<br>Generale                                                                         | a questo ordine<br>Scadenza dell'offerta ∧<br>□ Abilita la scadenza<br>De #8854<br>Pagamenti con assegno. Pagamento e                                                      |
| 2020-11-16<br>Stato:<br>Completato<br>Cliente:<br>Ospite                                                                                                    | @ [11 ; ]: [3                  | Dettaglio Ordir<br>Pagamento tramite<br>Generale<br>Data di creazione:                                                   | a questo ordine<br>Scadenza dell'offerta ∧<br>□ Abilita la scadenza<br>he #8854<br>Pagamenti con assegno. Pagamento e                                                      |
| 2020-11-16<br>Stato:<br>Completato<br>Cliente:<br>Ospite                                                                                                    | @ [ 11 🔅 ]: [ 3                | Dettaglio Ordir<br>Pagamento tramite<br>Generale<br>Data di creazione:                                                   | a questo ordine<br>Scadenza dell'offerta ∧<br>10,00€<br>Abilita la scadenza<br>De #8854<br>Pagamenti con assegno. Pagamento e                                              |
| 2020-11-16<br>Stato:<br>Completato<br>Cliente:<br>Ospite                                                                                                    | @ [11 ; ]: [3                  | Dettaglio Ordir<br>Pagamento tramite<br>Generale<br>Data di creazione:<br>2020-12-01                                     | a questo ordine<br>Scadenza dell'offerta ∧<br>□ Abilita la scadenza<br>ne #8854<br>a Pagamenti con assegno. Pagamento e<br>06 Ĵ                                            |
| 2020-11-16<br>Stato:<br>Completato<br>Cliente:<br>Ospite                                                                                                    | @ [11 ; ]: 3                   | Dettaglio Ordir<br>Pagamento tramite<br>Generale<br>Data di creazione:<br>2020-12-01<br>Stato:                           | a questo ordine<br>Scadenza dell'offerta ∧<br>□ Abilita la scadenza<br>ne #8854<br>a Pagamenti con assegno. Pagamento e                                                    |
| 2020-11-16<br>Stato:<br>Completato<br>Cliente:<br>Ospite                                                                                                    | @ [11 ; ]: 3                   | Dettaglio Ordir<br>Pagamento tramite<br>Generale<br>Data di creazione:<br>2020-12-01<br>Stato:<br>Consegnato             | a questo ordine<br>Scadenza dell'offerta ∧<br>□ Abilita la scadenza<br>he #8854<br>a Pagamenti con assegno. Pagamento e<br>□ 17 ᢏ : 06 ᢏ                                   |
| 2020-11-16<br>Stato:<br>Completato<br>Cliente:<br>Ospite                                                                                                    | @ 11 ; 3                       | Dettaglio Ordir<br>Pagamento tramite<br>Generale<br>Data di creazione:<br>2020-12-01<br>Stato:<br>Consegnato<br>Cliente: | a questo ordine<br>Scadenza dell'offerta ∧<br>□ Abilita la scadenza<br>ne #8854<br>a Pagamenti con assegno. Pagamento e<br>@ 17 ⊕ : 06 ⊕<br>Profilo → Visualizza altri ord |

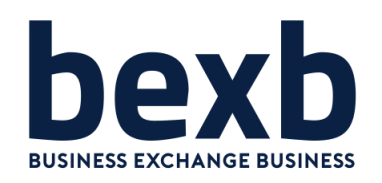

**MEDIA**: sezione dove vengono caricate tutte le immagini dei prodotti

**CODICI PROMOZIONALI**: sezione dove è possibile generare un codice sconto da far inserire in fase di acquisto

**SALES REPORT:** analisi delle vendite

**ORDINI**: sezione dove vengono visualizzati tutti gli ordini in corso

**COMMISSIONI**: sezione NON UTILIZZATA

**PROFILO**: impostazione USER

| 🏟 Bacheca              | Ordini                                                    |                          |                        |  |  |
|------------------------|-----------------------------------------------------------|--------------------------|------------------------|--|--|
| 9] Media               | Tutti (5)   In sospeso (1)   Completati (3)   Fallito (1) |                          |                        |  |  |
| 😂 Prodotti             | Azioni di gruppo 🗸 Applica                                | a Tutte le date → Filtra | per cliente registrato |  |  |
| Codici<br>promozionali | Ordine                                                    | Ordine padre             | Data                   |  |  |
| Part Venditore Profilo | #8835 Buver Buver                                         | #0004                    | Nov 26, 2020           |  |  |
| III Sales reports      |                                                           | #0034                    | 100 20, 2020           |  |  |
| 📜 Orders               | #8815 Buyer Buyer                                         | <b>*</b> #8814           | Nov 19, 2020           |  |  |
| All Ordini             | 0                                                         |                          |                        |  |  |
| 참 Commissioni          | #8796 Buyer Buyer                                         | #8795                    | Nov 16, 2020           |  |  |
| 🛓 Profilo              | #8793 Buyer Buyer                                         | #8792                    | Nov 16, 2020           |  |  |
| Riduci menu            |                                                           |                          |                        |  |  |
|                        | #8790 Buyer Buyer                                         | #8789                    | Nov 16, 2020           |  |  |
|                        | Ordine                                                    | Ordine padre             | Data                   |  |  |
|                        | Azioni di gruppo 🗸 Applica                                | a                        |                        |  |  |

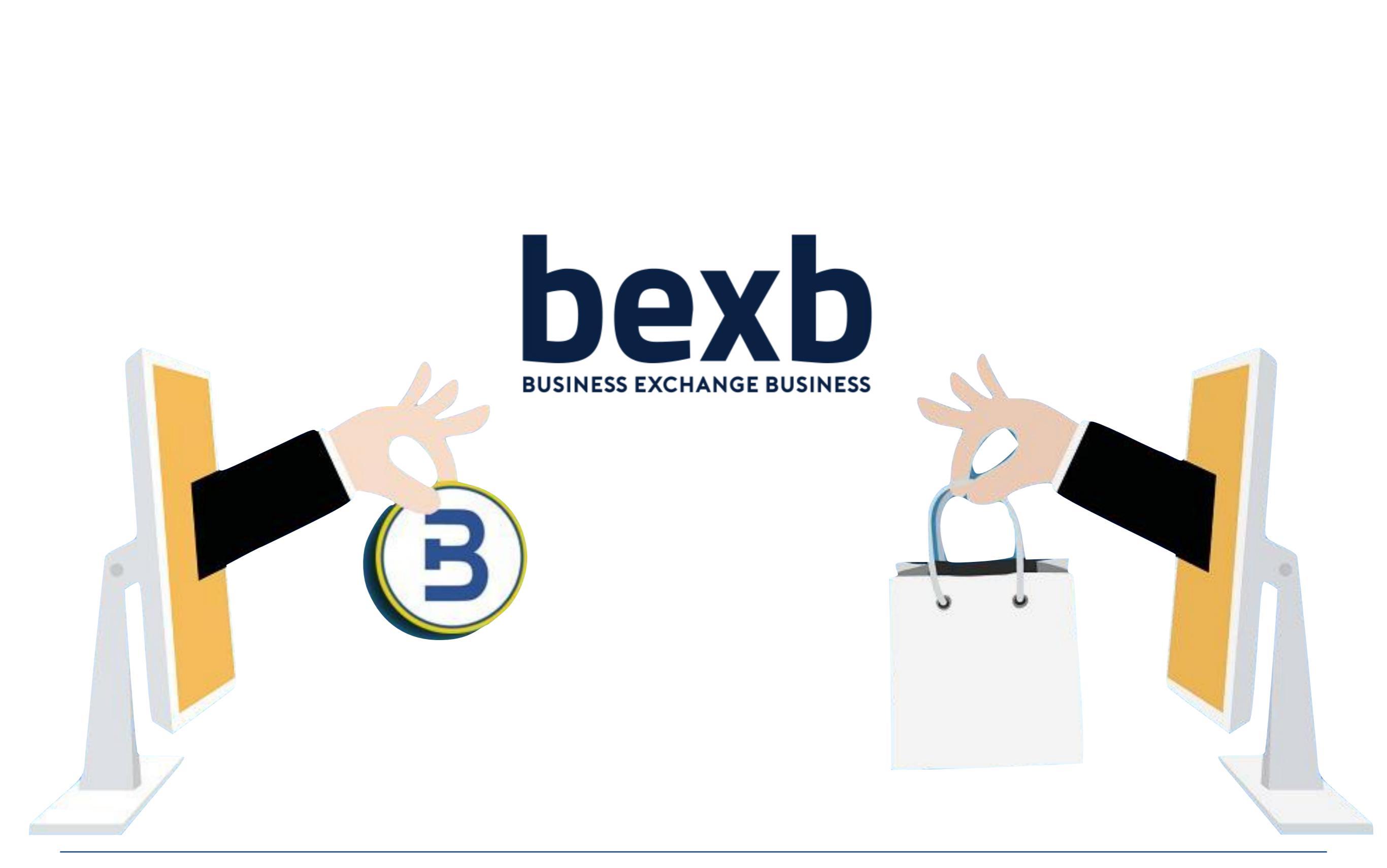